### Functional Area: Absence

#### Employee

#### **ABSENCE CORRECTION**

In workday environment, employees have to enter their time sheet every month and sometimes they may need to correct their absence if entered incorrectly. To make those changes in workday, below steps details the process to correct their absence request.

#### STEPS

1. Click on Menu Icon at the top left section of your profile..

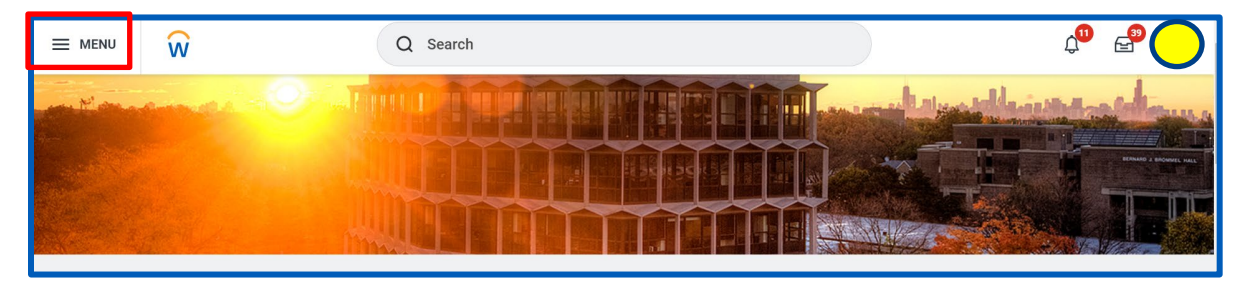

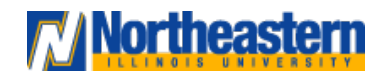

#### Functional Area: Absence

2. Click on Absence under the Apps section.

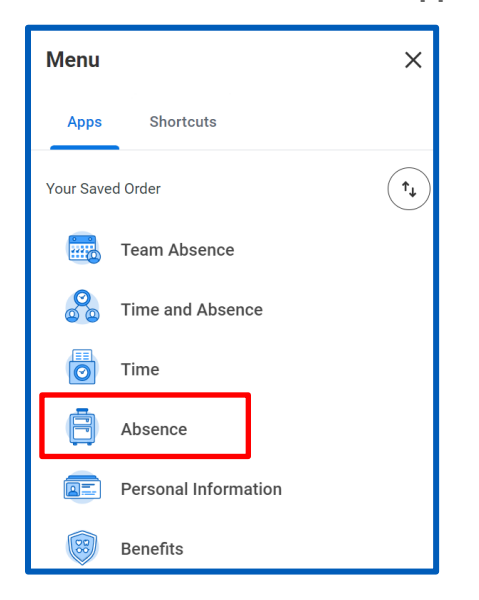

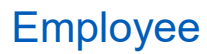

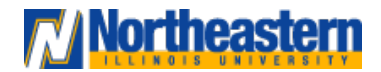

### Functional Area: Absence

Employee

3. Click on "Correct My Absence"

| Absence |                                      |                 |
|---------|--------------------------------------|-----------------|
|         | Request                              | View            |
|         | Request Absence                      | Absence Balance |
|         | Correct My Absence                   | My Absence      |
|         | Request Return from Leave of Absence |                 |
|         |                                      |                 |

4. Click on the day for which absence correction needs to be performed

| Balances                                                               | Today < | October 2023 V |    |    |            |               |               |
|------------------------------------------------------------------------|---------|----------------|----|----|------------|---------------|---------------|
| Balance as of 11/21/2023 📻<br>Per Plan<br>Sick Biweekly<br>12.79 Hours | Oct 1   | Monday 2       | 3  | 4  | Thursday 5 | Friday<br>6   | Saturday<br>7 |
| Vacation<br>46.524283 Hours                                            | 8       | 9              | 10 | 11 | 12         | 13            | 14            |
|                                                                        | 18      | 16             | 17 | 18 | 19         | 20            | 21            |
|                                                                        | 22      | 23             | 24 | 25 | 26         | 27<br>() Sick | 28            |

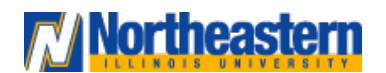

## Functional Area: Absence

#### Employee

5. Click on '-' under Correct grid, add any comments and click on submit. This action will allow you to revoke the leaves taken. Type and Quantity per Day fields will populate automatically as per the leave taken or you can modify the quantity as per the leave requirement and then click submit

| Correct Ab                | sence                    |      |                | $\mathbf{x}$ |  |  |  |
|---------------------------|--------------------------|------|----------------|--------------|--|--|--|
| Ena Gurnasir              | nghani 🚥                 |      |                | <b>^</b>     |  |  |  |
| <b>Total</b><br>7.5 Hours | Total<br>7.5 Hours       |      |                |              |  |  |  |
| Friday, October           | r 27, 2023               |      |                |              |  |  |  |
| Select All 🛛              | 1 selected               |      |                |              |  |  |  |
| Correct 1 item            |                          |      |                | Ē            |  |  |  |
|                           | Date                     | Туре | Daily Quantity | Select       |  |  |  |
| $\overline{\bigcirc}$     | Friday, October 27, 2023 | Sick | 7.5 Hours      |              |  |  |  |
| 4                         |                          |      |                | • •          |  |  |  |
| Туре                      | * X Sick                 | :=   |                |              |  |  |  |
| Quantity per Day 7.5      |                          |      |                |              |  |  |  |
| Unit of Time Hours        |                          |      |                |              |  |  |  |
| Comment                   |                          |      |                | -            |  |  |  |
| Submit                    | Cancel                   |      |                |              |  |  |  |

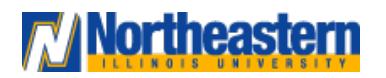

### Functional Area: Absence

#### Employee

6. Now, the reporting manager will receive a task to approve the absence correction

| Awaiting | g Your Action                                                       |              |
|----------|---------------------------------------------------------------------|--------------|
|          | Absence Correction:<br>My Tasks - 4 minute(s) ago<br>DUE 11/23/2023 | Quick Review |

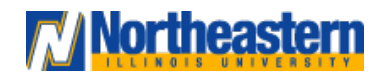

## Functional Area: Absence

7. Similarly, multiple absence corrections can be performed. Navigate to Menu → Absence → Correct My Absence and select the dates for which correction needs to be performed

| Balances                     | Today () | November 2023 $\vee$ |                              |           |                       |              |          |
|------------------------------|----------|----------------------|------------------------------|-----------|-----------------------|--------------|----------|
|                              | Sunday   | Monday               | Tuesday                      | Wednesday | Thursday              | Friday       | Saturday |
| Balance as of 11/21/2023     | 29       | 30                   | 31                           | 1         | 2                     | 3            | 4        |
| Per Plan                     |          |                      |                              | Sick      | Intermittent FMLA Vac |              |          |
| Sick Biweekly<br>13.28 Hours |          |                      |                              |           |                       |              |          |
|                              |          |                      |                              | •         | •                     |              |          |
| Vacation                     | 5        | 6                    | 7                            | 8         | 9                     | 10           | 11       |
| 349.92 Hours                 |          | Sick                 |                              |           |                       |              |          |
|                              |          |                      |                              |           |                       |              |          |
|                              |          | •                    |                              |           |                       |              |          |
|                              | 12       | 13                   | 14                           | 15        | 16                    | 17           | 18       |
|                              |          |                      |                              |           |                       |              |          |
|                              |          |                      |                              |           |                       |              |          |
|                              | 19       | 20                   | 21                           | 22        | 23                    | 24           | 25       |
|                              |          | ( Vacation           | <ul> <li>Vacation</li> </ul> |           | Thanksgiving          | Thanksgiving |          |
|                              |          |                      | 0                            |           |                       | manlogring   |          |
|                              |          | •                    | •                            | •         | •                     | •            |          |
|                              | 26       | 27                   | 28                           | 29        | 30                    | Dec 1        | 2        |
|                              |          |                      |                              |           |                       |              |          |
|                              |          |                      |                              |           |                       |              |          |

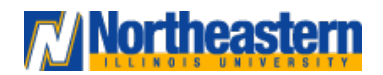

### Functional Area: Absence

#### Employee

8. Click on '-' under Correct grid, add any comments and click on **submit**. This action will allow you to revoke the leaves taken.

| Correct Absence          |                                         |          |                |                                                                                                    |   |  |  |  |
|--------------------------|-----------------------------------------|----------|----------------|----------------------------------------------------------------------------------------------------|---|--|--|--|
|                          |                                         |          |                |                                                                                                    |   |  |  |  |
| <b>Total</b><br>15 Hours | Total<br>15 Hours                       |          |                |                                                                                                    |   |  |  |  |
| Tuesday, Nov             | rember 21, 2023 - Wednesday, November 2 | 22, 2023 |                |                                                                                                    |   |  |  |  |
| Select All               | 2 selected                              |          |                |                                                                                                    |   |  |  |  |
| Correct 2 item           | าร                                      |          |                | Ŧ                                                                                                    |   |  |  |  |
|                          | Date                                    | Туре     | Daily Quantity | Select                                                                                                    |   |  |  |  |
| Θ                        | Tuesday, November 21, 2023              | Vacation | 7.5 Hours      | <ul> <li>Image: A set of the set of the</li></ul> |   |  |  |  |
| Θ                        | Wednesday, November 22, 2023            | Vacation | 7.5 Hours      |                                                                                                    | - |  |  |  |
| 4                        | 4                                       |          |                |                                                                                                    |   |  |  |  |
| Туре                     | Type * Vacation … :=                    |          |                |                                                                                                    |   |  |  |  |
| Quantity per Day 7.5     |                                         |          |                |                                                                                                    |   |  |  |  |
| Unit of Time Hours       |                                         |          |                |                                                                                                    |   |  |  |  |
| Comment                  |                                         |          |                |                                                                                                    |   |  |  |  |
| Submit Cancel            |                                         |          |                |                                                                                                    |   |  |  |  |

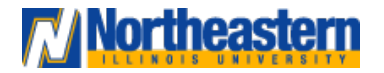

#### Functional Area: Absence

| Correct Absence       |        |                |        |
|-----------------------|--------|----------------|--------|
|                       |        |                | ^      |
| Total<br>0 Hours      |        |                |        |
| Select All 0 selected |        |                |        |
| Correct 0 items       |        |                | ≣⊟     |
| Date                  | Туре   | Daily Quantity | Select |
| No                    | o Data |                |        |
|                       |        |                |        |
| Туре                  | =      |                |        |
| Quantity per Day 0    |        |                |        |
| Unit of Time (empty)  |        |                |        |
| Comment               |        |                |        |
| > Details             |        |                |        |
|                       |        |                |        |
| Submit Cancel         | _      |                |        |

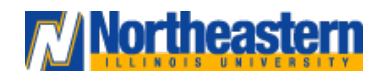